# letronikVisitors instalacja.

2021-7-15 14:04

## Spis treści

| Upewnij się, że python nie jest zainstalowany            | 4  |
|----------------------------------------------------------|----|
| Instalacja pythona 64bity                                | 5  |
| Sprawdzenie                                              | 8  |
| Python3 na Linux                                         | 9  |
| Uruchamianie serwera WWW                                 | 11 |
| Rozpakowanie                                             | 13 |
| Konfiguracja danych dostępowych do bazy danych i tytułów | 15 |
| Konfiguracja sieci sklepów                               | 18 |
| Konfiguracja użytkowników                                | 20 |
| Dostęp zdalny                                            | 33 |
| Uruchamianie dwuetapowe                                  | 33 |
| Uruchamianie serwera:                                    | 33 |
| Adres strony www                                         | 33 |
| Skrót do aplikacji na pulpicie                           | 34 |
| Skrypt uruchamiający                                     | 34 |
| Skrót na pulpit:                                         | 35 |
| Windows                                                  | 36 |
| Lubuntu / Debian                                         |    |

# Licencja.

#### Licencja ISC (ISCL)

Prawo autorskie (c) 2020. Leszek Łoboda - Zakład Elektroniczny Letronik. Uprawnienie do używania, kopiowania, modyfikowania i / lub rozpowszechniania tego programu w dowolnym celu, z lub bez opłat zostaje przyznany, pod warunkiem, że powyższe informacje o prawach autorskich i niniejsze pozwolenie pojawią się na wszystkich kopiach. OPROGRAMOWANIE JEST DOSTARCZANE "TAK JAK JEST" I AUTOR NIE UDZIELA ŻADNYCH GWARANCJI W ODNIESIENIU DO TEGO OPROGRAMOWANIA, W TYM DOMYŚLNYCH GWARANCJI PRZYDATNOŚCI HANDLOWEJ I ZDATNOŚCI. W ŻADNYM WYPADKU AUTOR NIE PONOSI ODPOWIEDZIALNOŚCI ZA ŻADNE SZCZEGÓLNE, BEZPOŚREDNIE, POŚREDNIE LUB WTÓRNE LUB JAKIEKOLWIEK SZKODY, W TYM WYNIKAJĄCE Z UTRATY DANYCH LUB ZYSKÓW, CZY TO W RAMACH UMOWY, ZANIEDBANIA LUB INNYCH CZYNÓW NIEDOZWOLONYCH , WYNIKAJĄCE Z / LUB W ZWIĄZKU Z UŻYCIEM /LUB DZIAŁANIEM TEGO OPROGRAMOWANIA.

#### ISC License (ISCL)

Copyright (c) 2020. Leszek Loboda - Zakład Elektroniczny Letronik.

Permission to use, copy, modify, and/or distribute this software for any purpose with or without fee is hereby granted, provided that the above copyright notice and this permission notice appear in all copies. THE SOFTWARE IS PROVIDED "AS IS" AND THE AUTHOR DISCLAIMS ALL WARRANTIES WITH REGARD TO THIS SOFTWARE INCLUDING ALL IMPLIED WARRANTIES OF MERCHANTABILITY AND FITNESS. IN NO EVENT SHALL THE AUTHOR BE LIABLE FOR ANY SPECIAL, DIRECT, INDIRECT, OR CONSEQUENTIAL DAMAGES OR ANY DAMAGES WHATSOEVER RESULTING FROM LOSS OF USE, DATA OR PROFITS, WHETHER IN AN ACTION OF CONTRACT, NEGLIGENCE OR OTHER TORTIOUS ACTION, ARISING OUT OF OR IN CONNECTION WITH THE USE

# Kompatybilność:

System będzie pewnie pracował na każdym sprzęcie, na którym można zainstalować python3 wraz z odpowiednimi bibliotekami. Jeżeli nie będzie to PC 64bit, to trzeba będzie zainstalować biblioteki w standardowy sposób. Na PC 64bit biblioteki są załączone do archiwum instalacyjnego - foldery pyliblin i pylibwin.

Opis był testowany na surowej instalacji Windows 10 64 oraz Lubuntu 20.04LTS. Wybraliśmy Lubuntu, ze względu na mniejsze wymagania sprzętowe, zamiast Ubuntu.

# Baza danych mySQL.

System wymaga serwera bazy danych mySQL5.7 / mariadb. Baza danych może być zainstalowana na tym samym komputerze co system letronkVISITORS, lub na innym, dostępnym przez sieć lub internet.

Instalacje mogą być lokalne, baza i system letronkVISITORS są zainstalowane na komputerze w sklepie, w tej samej sieci lokalnej co licznik, albo baza i system letronkVISITORS mogą być zainstalowane na jednym komputerze o adresie publicznym dla całej sieci sklepów, i statystyki są dostępne przez internet. Najprostszym rozwiązaniem jest wykupić u nas usługę bazy danych i serwera raportów. Szczegóły:

#### https://letronik.net.pl/doc/lVceny.html

Optymalny rozwiązaniem dla sieci sklepów jest instalacja bazy danych na komputerze Linux/Windows dostępnym w internecie, lub na hostingu i instalacja systemów letronikVISITORS na komputerach osób, które mają mieć dostęp do raportów.

Opis instalacji bazy danych dostępny jest w oddzielnym dokumencie.

https://letronik.pl/lOVC.html

# Przygotowanie środowiska - instalacja pythona3.X.X na Windows 10 (7,8)

## Upewnij się, że python nie jest zainstalowany.

Otwórz wiersz polecenia:

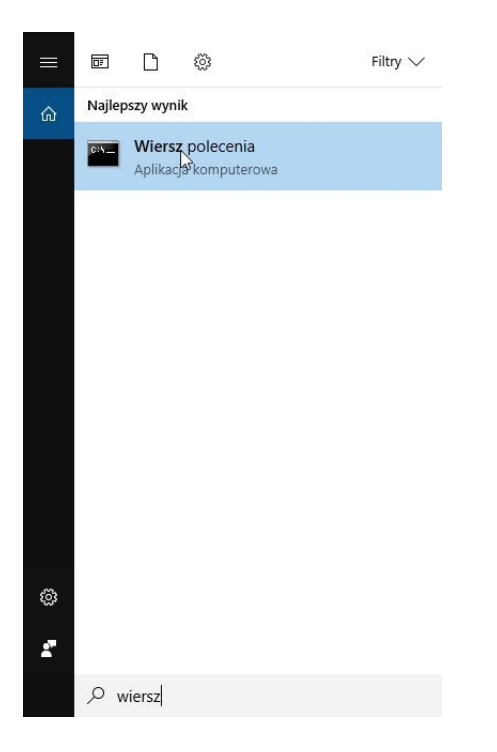

i wpisz

python -V ↔

↔ oznacza wciśnięcie klawisza enter.

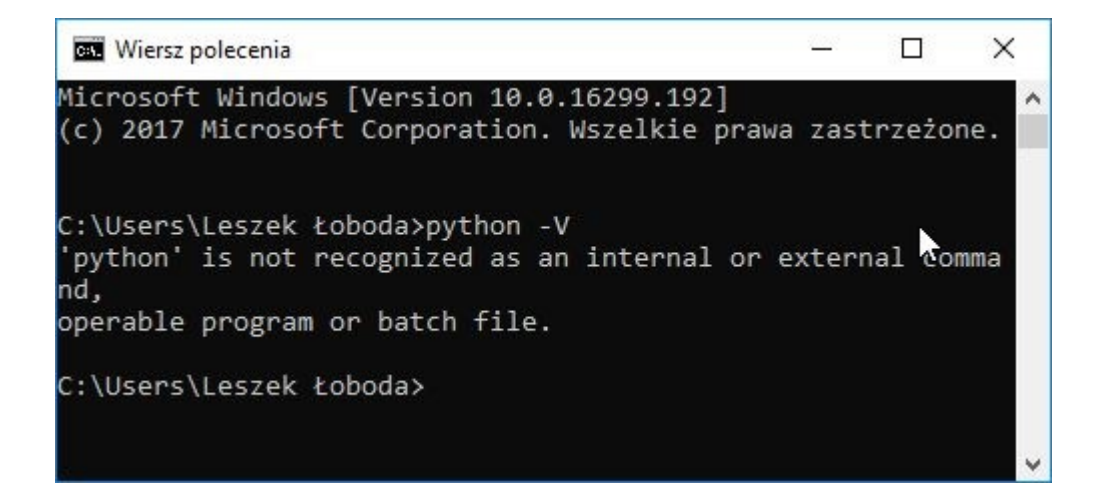

Jeżeli wyświetli się informacja:

'python' is not recognized as an internal or external command,

operable program or batch file.

lub nic się nie wyświetli

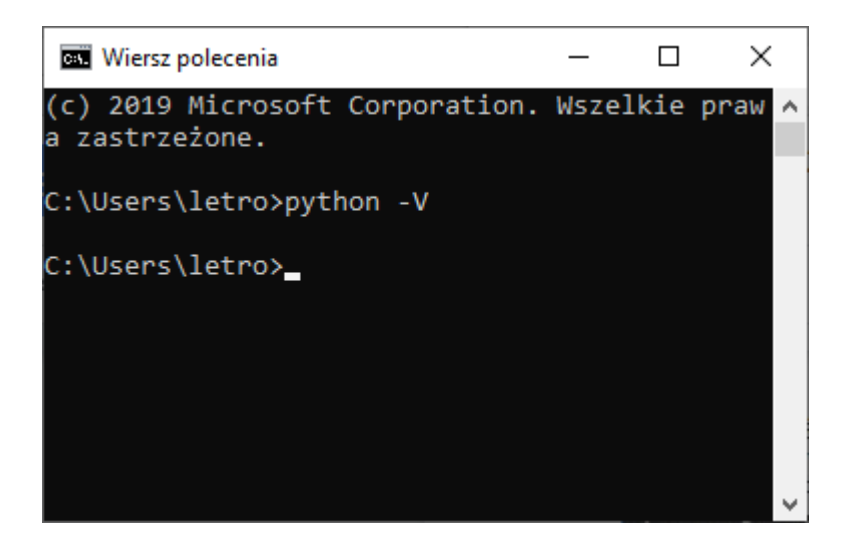

To oznacza, że python nie jest zainstalowany i musisz instalować.

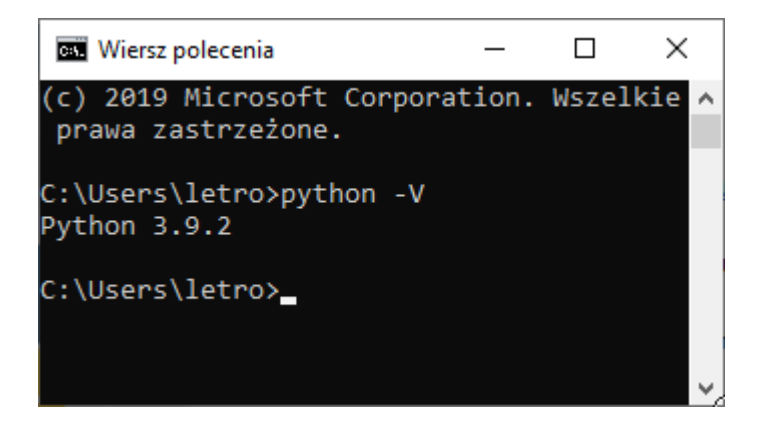

Jeśli system odpowie

Python 3.X.X

to instalacje pythona należy pominąć.

## Instalacja pythona 64bity

Aktualne instalki są pod adresem:

https://www.python.org/downloads/

Wybierz najnowszą instalkę z serii 3.

Pobierz instalkę i zapisz w znanym miejscu na dysku (lub na pulpicie):

Aktualnie najnowsza:

https://www.python.org/ftp/python/3.9.2/python-3.9.2-amd64.exe

Następnie otwórz ten plik.

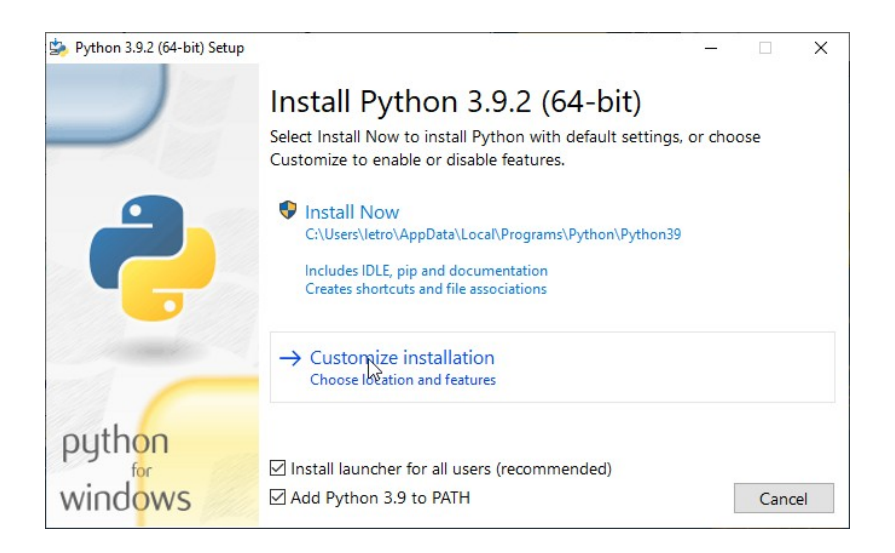

Zaznacz

Install launcher for all userss

Add Python 3.9 to PATH

I kliknij Customize installation.

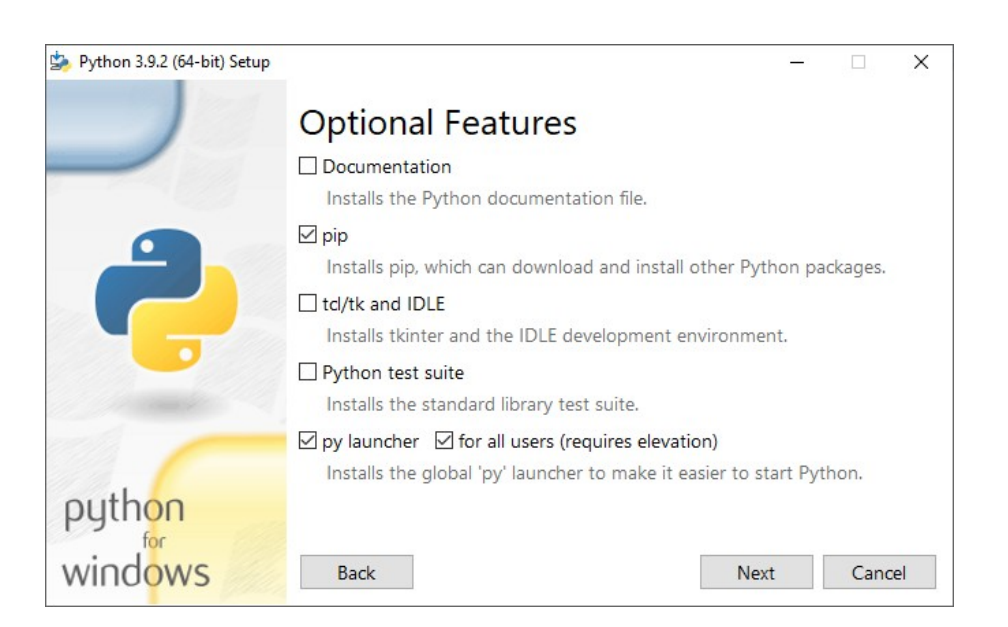

Jeśli nie zamierzasz studiować pythona, odznacz jak powyżej i Next.

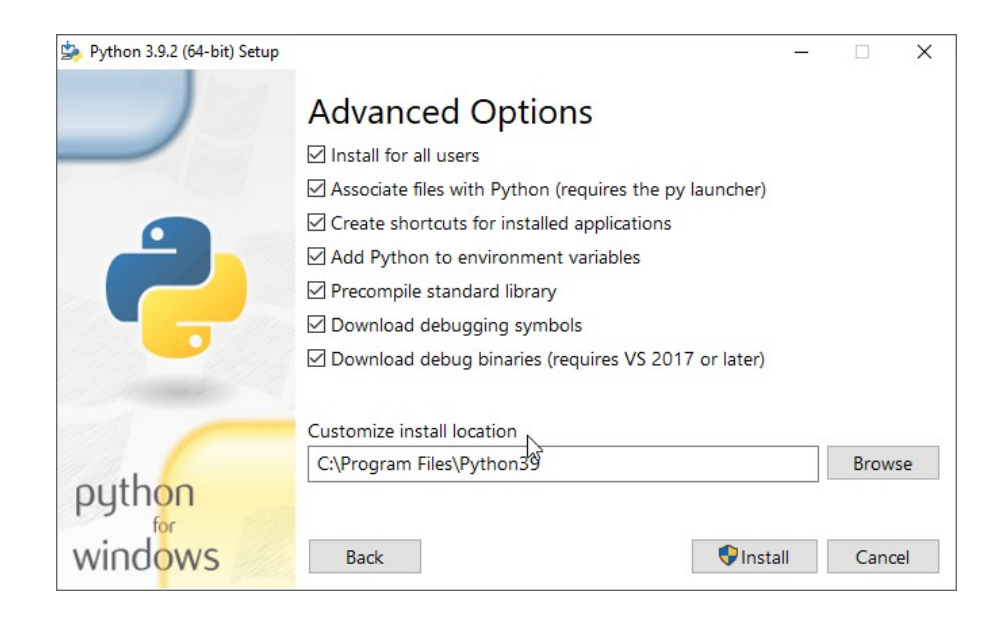

Na następnej karcie zaznacz wszystko i kliknij Install.

Następnie zezwól na uruchomienie. Zacznie się instalacja.

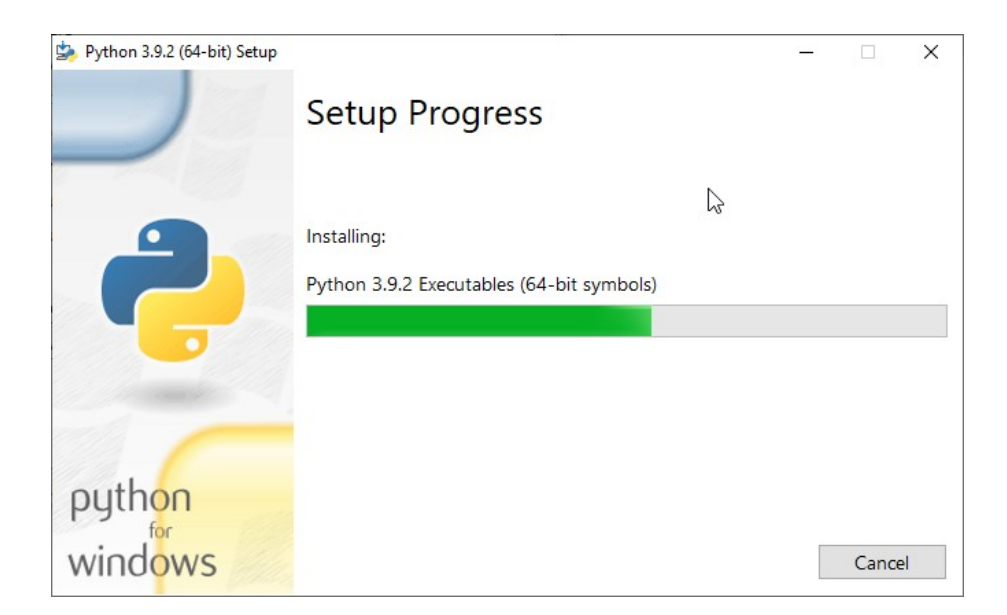

I zakończy.

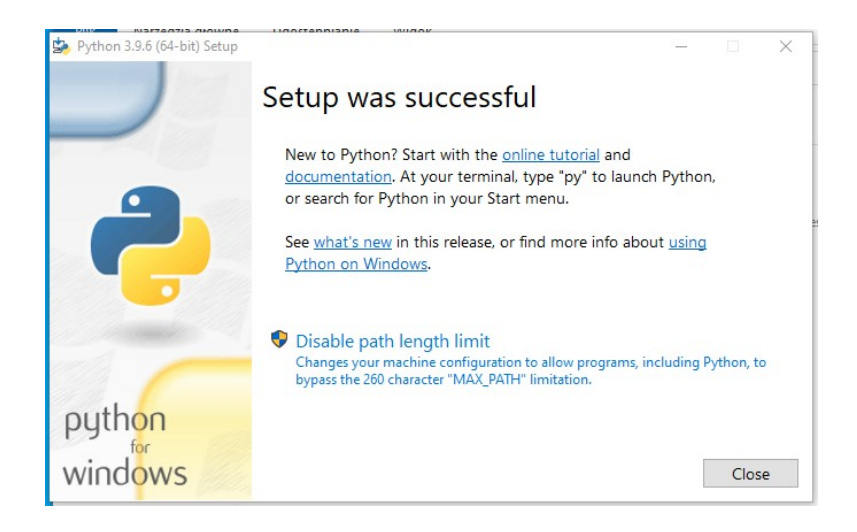

Kliknij Disable path lenght limit i potem Close.

## Sprawdzenie.

Ponownie otwórz wiersz polecenia i wpisz

python -V

(nie korzystaj ze starego okna, ono nie zobaczy nowo zainstalowanego programu)

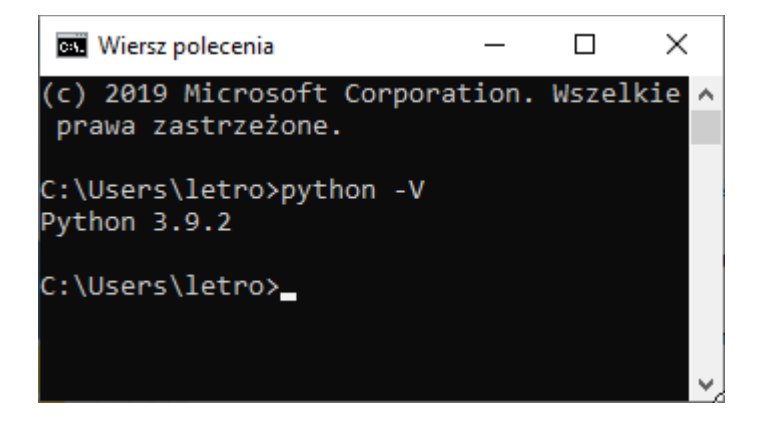

Jeśli system odpowie

Python 3.x.x

To instalacja pythona zakończyła się powodzeniem.

## Python3 na Linux.

Python3 z reguły jest w systemach Linux

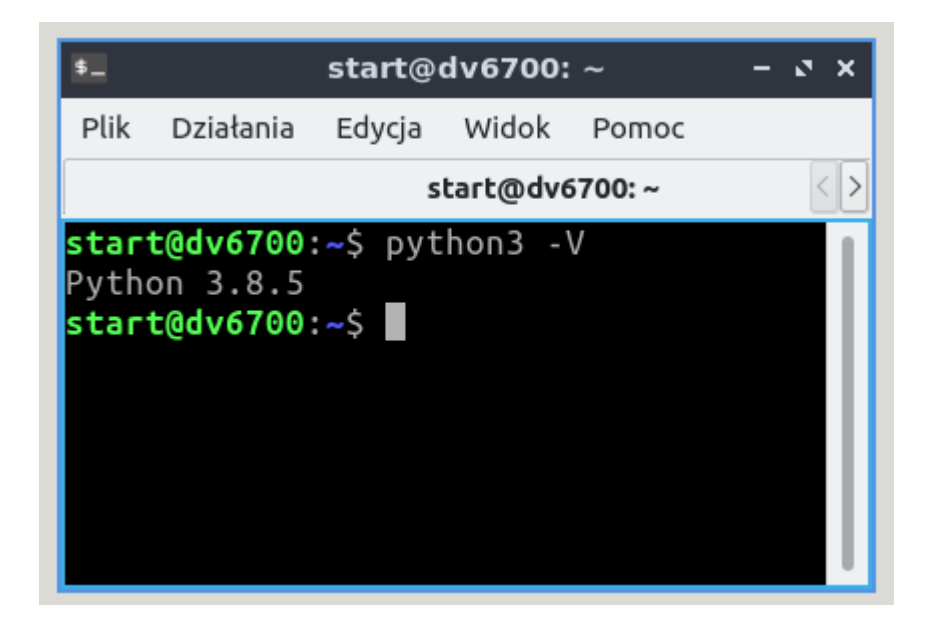

## Pobieranie archiwum instalacyjnego letronikVISITORS.

Instalka znajduje się na stronie:

https://letronik.pl/soft/IV/IV.html

| F |                 | 1            | 1             |           |          |
|---|-----------------|--------------|---------------|-----------|----------|
| - | CONTRACTOR OF A | <u>an ma</u> | an an tha dia | MILON 61  |          |
|   | OWNER.          | <u>uo po</u> | DIZEU         | ille i si | LL COLLY |
|   |                 |              |               |           |          |

#### Instrukcja instalacji programu letronikVISITORS. na Windows 10 64 bity

Zapoznaj się z licencją: Licencja ISC (ISCL)

Prawo autorskie (c) 2010-2021. Leszek Loboda - Zakład Elektroniczny Letronik.

Uprawnienie do używania, kopiowania, modyfikowania i / lub rozpowszechniania tego programu w dowolnym celu, z lub bez opłat zostaje przyznany, pod warunkiem, że powyższe informacje o prawach autorskich i niniejsze pozwolenie pojawią się na wszystkich kopiach. OPROGRAMOWANIE JEST DOSTARCZANE "TAK JAK JEST" I AUTOR NIĘ UDZIELA ZADNYCH GWARANCJI W ODNIESIENIU DO TEGO OPROGRAMOWANIA, W TYM DOMYSLNYCH GWARANCJI PRZYDATNOŚCI HANDLO/WEJ I ZDATNOŚCI, W ZADNYM WYPADKU AUTOR NIE PONOSI ODPOWIEDZIALNOŚCI ZA ŻADNE SZCZEGOLNE, BEZPOŚREDNIE, POŚREDNIE LUB WTORNE LUB JAKIEKOWIEK SZKODY, W TYM WYNIKAJĄCE Z UTRATY DANYCH LUB ZYSKÓW, CZY TO W RAMACH UMOWY, ZANIEDBANIA LUB INNYCH CZYNÓW NIEDOZWOLONYCH , WYNIKAJĄCE Z / LUB W ZWIĄZKU Z UŻYCIEM /LUB DZIAŁANIEM TEGO OPROGRAMOWANIA.

ISC License (ISCL)

Copyright (c) 2010-2021. Leszek Loboda - Zakład Elektroniczny Letronik.

Permission to use, copy, modify, and/or distribute this software for any purpose with or without fee is hereby granted, provided that the above copyright notice and this permission notice appear in all copies. THE SOFTWARE IS PROVIDED "AS IS" AND THE AUTHOR DISCLAIMS ALL WARRANTIES WITH REGARD TO THIS SOFTWARE INCLUDING ALL IMPLIED WARRANTIES OF MERCHANTABILITY AND FITNESS. IN NO EVENT SHALL THE AUTHOR BE LIABLE FOR ANY SPECIAL, DIRECT, INDIRECT, OR CONSEQUENTIAL DAMAGES OR ANY DAMAGES WHATSOEVER RESULTING FROM LOSS OF USE, DATA OR PROFITS, WHETHER IN AN ACTION OF CONTRACT, NEGLIGENCE OR OTHER TORTIOUS ACTION, ARISING OUT OF OR IN CONNECTION WITH THE USE OR PERFORMANCE OF THIS SOFTWARE.

#### Pobierz instalkę.

| http://www.letronik.pl/soft/IV/IV.zip<br>Po roznakowaniu znajdziesz w folderze IV plik, pdf z instrukcja instalacji |
|----------------------------------------------------------------------------------------------------|
| Po roznakowaniu znajdziesz w folderze IV plik, pdf z instrukcja instalacji                                          |

| Powrót do poprzedniej strony | Oferta/cennik firmy LETRONIK |
|------------------------------|------------------------------|
| Aktualizacju 202103011539    | W3C HTML                     |

#### https://letronik.pl/soft/IV/IV.zip

# Instalacja Windows

Pobierz ten plik i rozpakuj.

| 、 🦊  | « let | tro > Pobrane > | ٽ ~                                                | 🔎 Przeszukaj: Pob | rane     |
|------|-------|-----------------|----------------------------------------------------|-------------------|----------|
| stęp |       | Nazwa           | ^                                                  | Data modyfikacji  | Тур      |
|      | *     | ∨ Dzisiaj (2) – |                                                    |                   |          |
| enty | *     | W ubject        | <b>Otwórz</b><br>Otwórz w nowym oknie              | 01.02.2021.00.05  | a kompro |
|      | Я     | KeePassX        | Wrodrębnij wszystkie<br>Przypnij do ekranu startov | wego              | lików    |

Instalki zawierają katalog ze wszystkimi wymaganymi modułami pythona i nie trzeba ich doinstalowywać. Gdyby okazały się nieaktualne, opis ręcznej instalacji znajduje się <u>tutaj</u>

### Wejdź do rozpakowanego katalogu przenieś katalog IV do *Dokumenty* C:\Users\fotok\Documents

Uwaga: w powyższych i poniższych ścieżkach należy zmienić *fotok* na swoją nazwę użytkownika.

W katalogu C:\Users\fotok\Documents\IV

znajduje się w nim katalog startowego serwisu *main*. System może obsługiwać wiele serwisów dla wielu klientów. Jeżeli chcemy stworzyć nowy serwis, lub tylko zmienić jego nazwę, to kopiujemy cały katalog z nową nazwą. Nazwa nie powinna zawierać polskich znaków i znaków specjalnych, w tym przerw (spacji). Nazwa katalogu jest nazwą nowego serwisu i służy do logowania. Dobrze jest pozostawić niezmieniony katalog main, skopiować go i konfigurować nowy serwis. Tu skopiowano main na *mojeSklepy* 

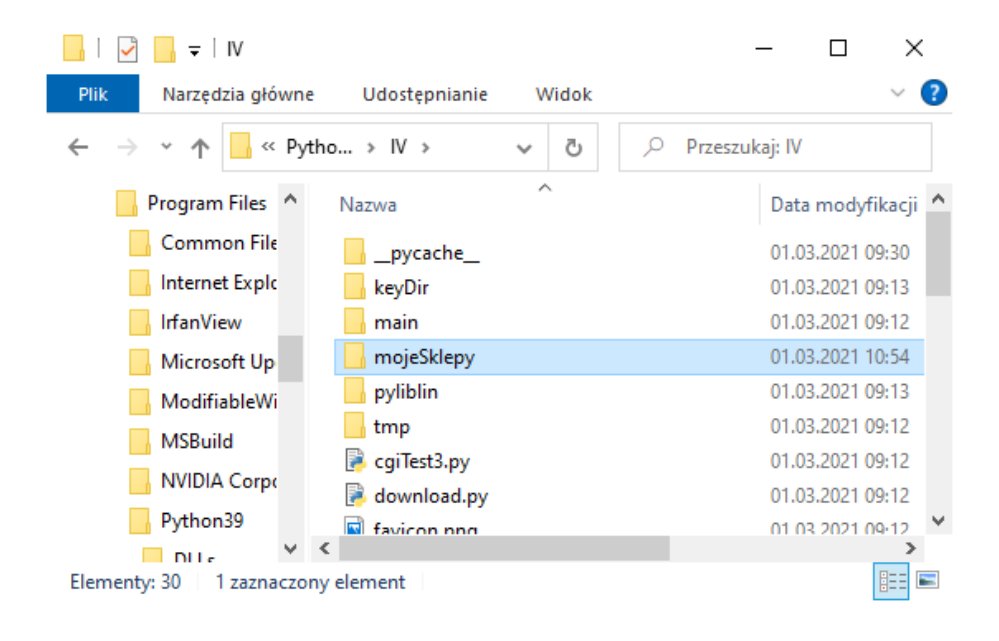

## Uruchamianie serwera WWW

Kliknij dwukrotnie plik server.py

|                     | sk lokalny (C) > Python27 + N > server | ~ C              | <ul> <li>Przeszukaji server</li> </ul> | 8 14    |
|---------------------|----------------------------------------|------------------|----------------------------------------|---------|
| A Cardeli de des    | Names                                  | Data modyfikacji | Тур                                    | Roomiar |
| aryon operep        | keyDir                                 | 13.03.2018 15:45 | Folder pikków                          |         |
| Pulpet /            | main                                   | 14.03.2018 10:27 | Folder plików                          |         |
| Pobrane //          | tmp                                    | 13.03.2018 15:45 | Folder plików                          |         |
| Dokumenty #         | download.py                            | 14.03.2018 10:27 | Python File                            | TKB.    |
| 📰 Obrazy 🛛 🕫        | index.py                               | 14.03.2018 10:27 | Python File                            | 11 KB   |
| Muzyka              | 18 lese py                             | 14.03.2018 10:27 | Python File                            | T KB    |
| Wideo               | P lesess.py                            | 14.03.2018 10:27 | Python File                            | 12 KB   |
|                     | A htlibpy                              | 14.03.2018 10:27 | Python File                            | 40 KB   |
| ConeDrive           | In hubat                               | 14,03,2018 10:27 | Plik wradowy Win                       | 1 KB    |
| Ten komputer        | 🔁 kopy                                 | 14.03.2018 10:27 | Python File                            | 106 KB  |
| B Bolomethy         | D livish                               | 14.03.2018 10:27 | Plak SH                                | 3 KB    |
| a block inerty      | McammonLib.py                          | 14.03.2018 10-27 | Python File                            | €KE     |
| Muzyka              | The Work py                            | 14.03.2018 10:27 | Python File                            | TKB     |
| Obiekty 3D          | MonthLib.py                            | 14.03.2018 10:27 | Python File                            | 35 KB   |
| Coracy              | The In Open, bat                       | 14.03.2018 10:27 | Nik snadowy Win                        | 1 KB -  |
| 🐥 Pobrane           | III pyserver.bat                       | 14.03.2018 10:27 | Plik seadowy Win                       | 1 KB    |
| Pulpit              | A server py                            | 14.03.2018 10:27 | Python File                            | 1.68    |
| Wideo               | P searpy                               | 14.03.2018 10:27 | Python File                            | 11.KB   |
| Duck Inkalny IC?    | # style.py                             | 14,03,2018 10:27 | Python File                            | 1 KB    |
| - open country (c., | 2 zelVC_upload.py                      | 14.03.2018 10:27 | Python File                            | 2.68    |

Może pojawić się komunikat z Zapory Windows. Wtedy wciśnij pole Zezwalaj na dostęp w sieciach prywatnych.

| Palert funkcji Zabezpieczenia Windows X                                                                                                    |                                    |                                                     |  |  |  |
|----------------------------------------------------------------------------------------------------|------------------------------------|-----------------------------------------------------|--|--|--|
| Zapora Windows Defender zablokowała niektóre funkcje tej aplikacji                                                                                             |                                    |                                                     |  |  |  |
| Zapora Windows D<br>sieciach publicznyc                                                                                                    | efender zabloko<br>h i prywatnych. | wała niektóre funkcje programu Python we wszystkich |  |  |  |
| <b>—</b>                                                                                                    | Nazwa:                             | Python                                              |  |  |  |
|                                                                                                    | Wydawca:                           | Python Software Foundation                          |  |  |  |
|                                                                                                    | Ścieżka:                           | C:\program files\python39\python.exe                |  |  |  |
| Zezwól programow                                                                                                    | i Python na poła                   | aczenia w tych sieciach:                            |  |  |  |
| 🗸 Sieci prywat                                                                                                    | ne, takie jak sie                  | ci domowe lub firmowe                               |  |  |  |
| Sieci publiczne, takie jak w portach lotniczych i kawiarniach (niezalecane,<br>ponieważ takie sieci na ogół mają słabe zabezpieczenia lub nie mają ich wcale). |                                    |                                                     |  |  |  |
| Jakie ryzyko wiąże się z zezwoleniem aplikacji na dostęp przez zaporę?                                                                                         |                                    |                                                     |  |  |  |
| Zezwalaj na dostęp Anuluj                                                                                                    |                                    |                                                     |  |  |  |

Pojawi się czarne okno serwera - nie zamykaj go, póki konfigurujesz albo sprawdzasz raporty. Możesz je zminimalizować. <u>Teraz przejdź do konfiguracji</u> <u>serwisu.</u>

# Instalacja Linux

#### Pobieranie

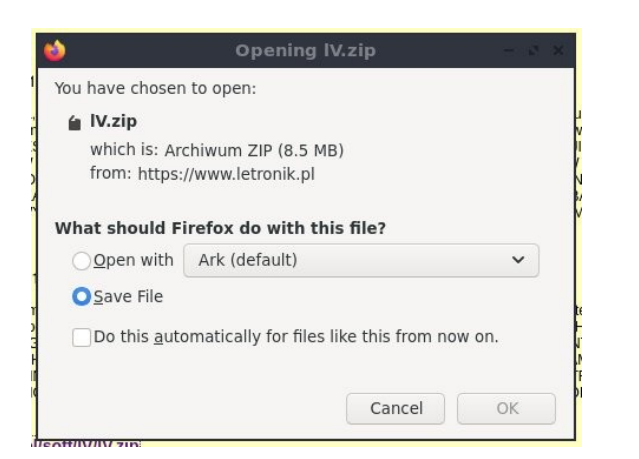

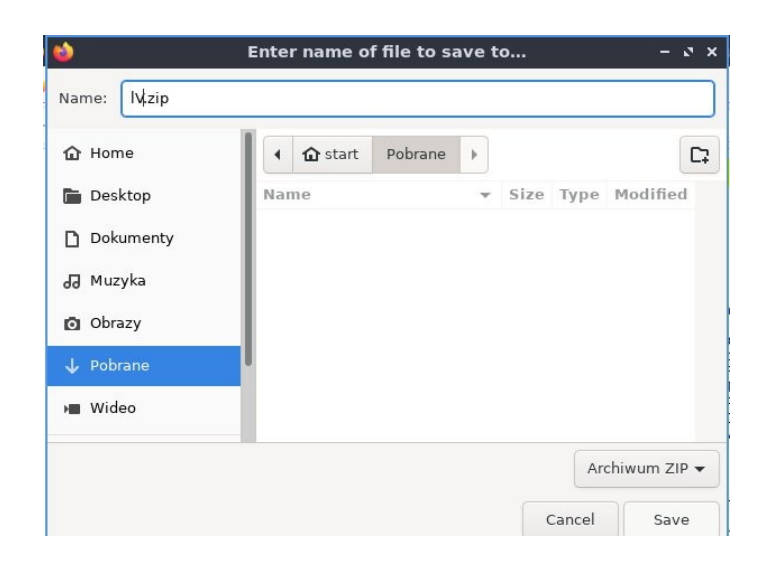

[Save]

#### Rozpakowanie

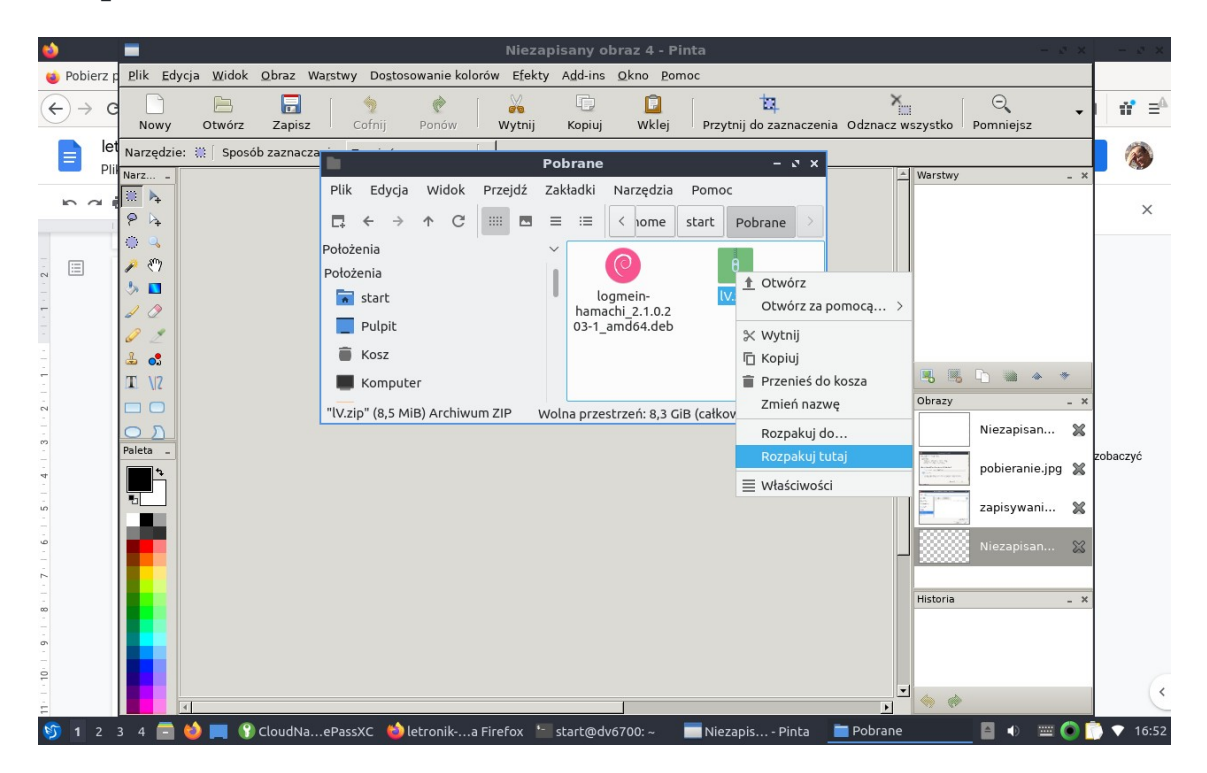

Przenieś katalog IV na główny poziom katalogu domowego, np:

mv Pobrane/IV ~/

W katalogu ~/IV/ znajduje się katalog startowego serwisu ~/IV/main. System może obsługiwać wiele serwisów dla wielu klientów. Jeżeli chcemy stworzyć nowy serwis, lub tylko zmienić jego nazwę, to kopiujemy cały katalog z nową nazwą. Nazwa nie powinna zawierać polskich znaków i znaków specjalnych, w tym przerw (spacji). Nazwa katalogu jest nazwą nowego serwisu i służy do logowania. Dobrze jest pozostawić niezmieniony katalog main, skopiować go i konfigurować nowy serwis. Tu skopiowano main na mojeSklepy

cp -R ~/IV/main ~/IV/mojeSklepy

# Uruchomienie serwera.

W terminalu:

#### cd ~/IV; python3 server.py

# Konfiguracja serwisu letronikVisitors

Następnie otwórz przeglądarkę internetową i otwórz adres

http://localhost:8844/lvSu.py

Pojawi się strona logowania do konfiguratora systemu IV

| Logowanie                           |            |  |  |  |
|-------------------------------------|------------|--|--|--|
| Witamy w serwisie letronikVISITORS. |            |  |  |  |
| Serwis:                             | mojeSklepy |  |  |  |
| Login:                              | su         |  |  |  |
| Hasło: sususu 🛷                     |            |  |  |  |
| Enter                               |            |  |  |  |

Początkowe dane:

Serwis (nazwa katalogu): mojeSklepy

Login: su

Hasło: sususu

Pojawi się okno konfiguratora systemu IV.

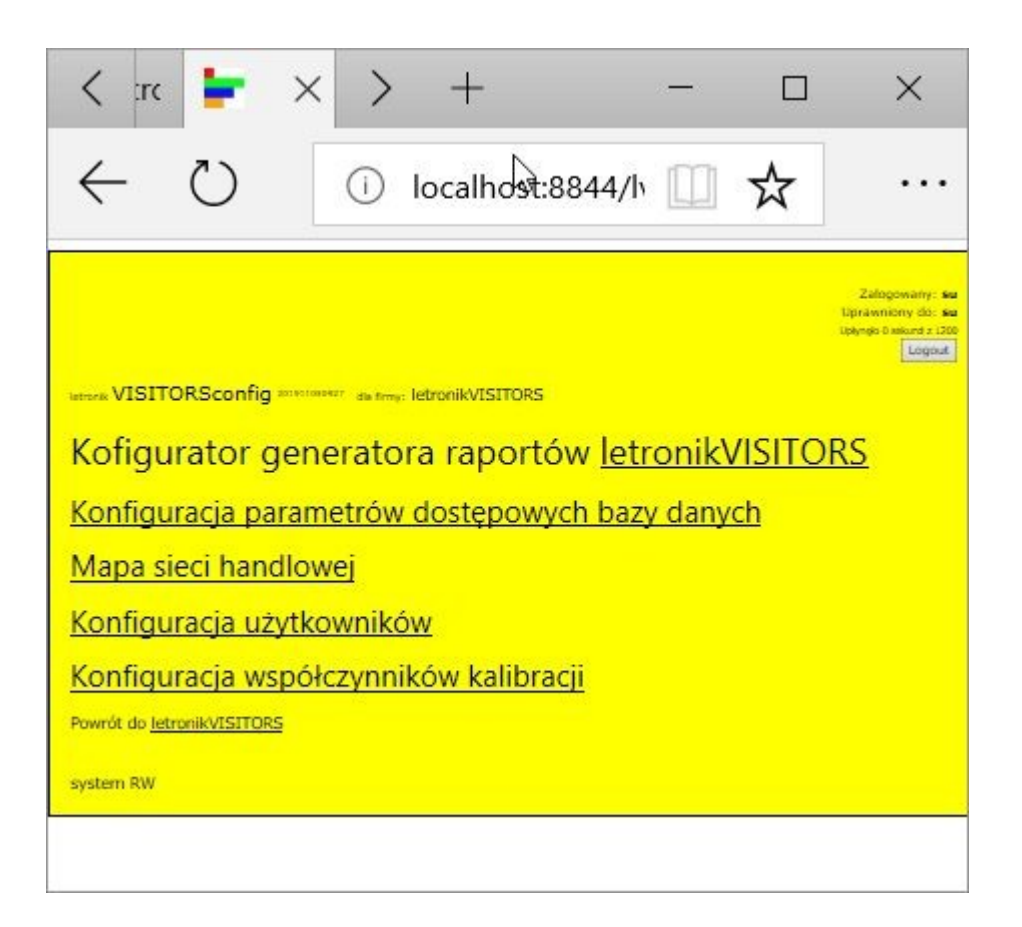

## Konfiguracja danych dostępowych do bazy danych i tytułów.

Klikamy:

Konfiguracja parametrów dostępowych bazy danych

letronik VISITORSconfig 202102171225 service: mojeSklepy

# Konfiguracja serwisu mojeSklepy

<u>Powrót</u>

Katalog instalacyjny /home/les

#Grupa główna firmName: mojeSklepy #Domyślny "kierunek" liczenia direction: in v #Godzina początkowa tabeli opentime: 0700 v

#Godzina końcowa tabeli **closetime:** 2300 ~

#Poziom śledzenia

loggLevel: 🛛 🗸

| Sekcja bazy danych         |                    |  |  |  |  |
|----------------------------|--------------------|--|--|--|--|
| #Nazwa serwera bazy danych |                    |  |  |  |  |
| hostDB:                    | localhost          |  |  |  |  |
| #Nazwa użytk               | ownika bazy danych |  |  |  |  |
| userDB:                    | testuser           |  |  |  |  |
| #Nazwa bazy                | danych             |  |  |  |  |
| dbDB: tes                  | tdb                |  |  |  |  |
| #Hasło do ba               | zy danych          |  |  |  |  |
| pwdDB:                     | wwwLetronikPl      |  |  |  |  |
| #Port bazy da              | nych               |  |  |  |  |
| portDB:                    | 3306               |  |  |  |  |
| #Nazwa stron               | y                  |  |  |  |  |
| siteTitle                  | mojeSklepy         |  |  |  |  |
| #Nagłówek                  |                    |  |  |  |  |
| headerN                    | ame: mojeSklepy    |  |  |  |  |
| Czas trwania sesji sekund  |                    |  |  |  |  |
| sesTime: 3600 v            |                    |  |  |  |  |
|                            |                    |  |  |  |  |
| Zatwierdź <u>Powrót</u>    |                    |  |  |  |  |
| Odśwież                    |                    |  |  |  |  |

firmName - skrót nazwy sieci sklepów, standardowo network, można zmienić. firmName jest też nazwą grupy głównej sieci sklepów, przy tworzeniu mapy sieci i konfiguracji użytkowników.

opentime - od której godziny wyświetlać raporty, można od północy albo od otwarcia sklepu

cloesetime - do której godziny wyświetlać raporty,można do północy albo od zamknięcia sklepu direction - ustawienie rozwojowe, ustawiać in

loggLevel - ustawienie systemowe, ustawiać 0 (zero)

Dane do połączenia z bazą mySQL, mariadb

hostDB - nazwa (lub adres IP) serwera bazy danych. Jeżeli serwer jest na tym samym komputerze co program, może być localhost lub 127.0.0.1

userDB - nazwa użytkownika bazy danych

dbDB - nazwa bazy danych

pwdDB - hasło do bazy danych

- portDB numer portu bazy danych
- siteTitle nazwa strony wyświetlająca się w przeglądarce

headerName - nagłówek strony

sesTime - czas trwania sesji sekund

Zmieniamy odpowiednio do naszych potrzeb ustawienia.

I klikamy [Zatwierdź], a na następnej stronie

```
letronik VISITORSconfig 202102171225 service: mojeSklepy
Konfiguracja serwisu mojeSklepy
User: su. System RW.
Powrót
Katalog instalacyjny /home/les
Zatwierdzone
Zapisane w lvCfpath leSepath
firmName = 'mojeSklepy'
direction = 'in'
opentime = '0700'
closetime = '2300'
loggLevel = 0
hostDB = 'localhost'
userDB = 'testuser'
dbDB = 'testdb'
pwdDB = 'wwwLetronikPl'
portDB = 3306
siteTitle = 'mojeSklepy'
headerName = 'mojeSklepy'
sesTime = 3600
centPref=20
firmCode='mojeSklepy'
region=('mojeSklepy','g')
/home/les/IV/mojeSklepy/lvCf.py zapisane OK /home/les/IV/mojeSkl
Powrót
Odśwież
```

Klikamy [powrót].

## Konfiguracja sieci sklepów.

Dalsza konfiguracja ma sens jeżeli do bazy danych podłączony jest przynajmniej jeden licznik, który jakiś czas działa i raportuje. Licznik tworzy odpowiednie tabele w bazie danych. Konfigurator sieci sklepów wykrywa te tabele i rozpoznaje, jakie liczniki może połączyć w sieć sklepów. Jeżeli za wcześnie uruchomimy konfigurator, to nie będzie w nim widać liczników.

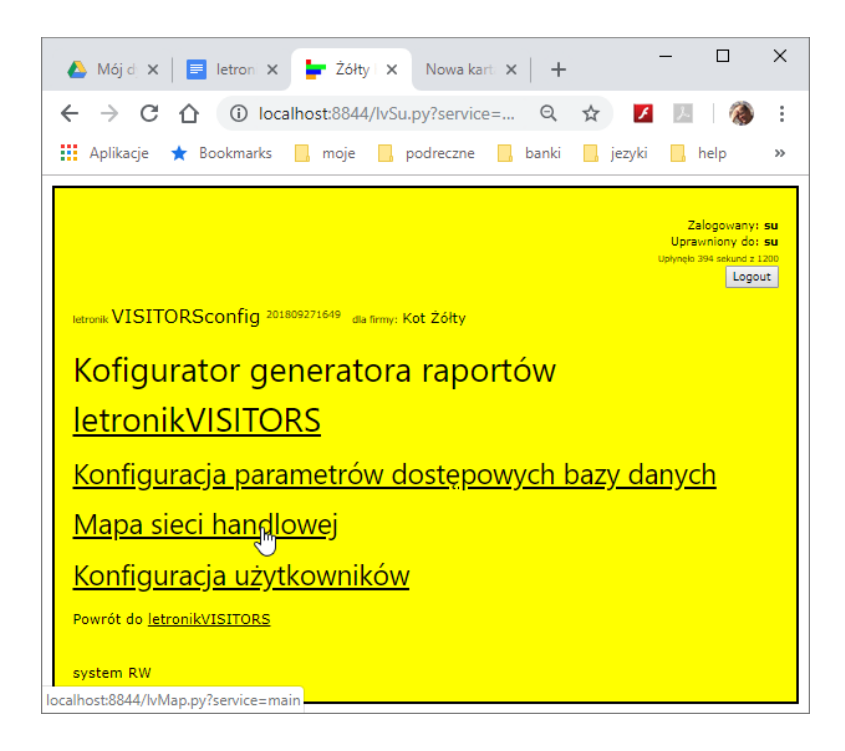

>Wybierz Mapa sieci handlowej.

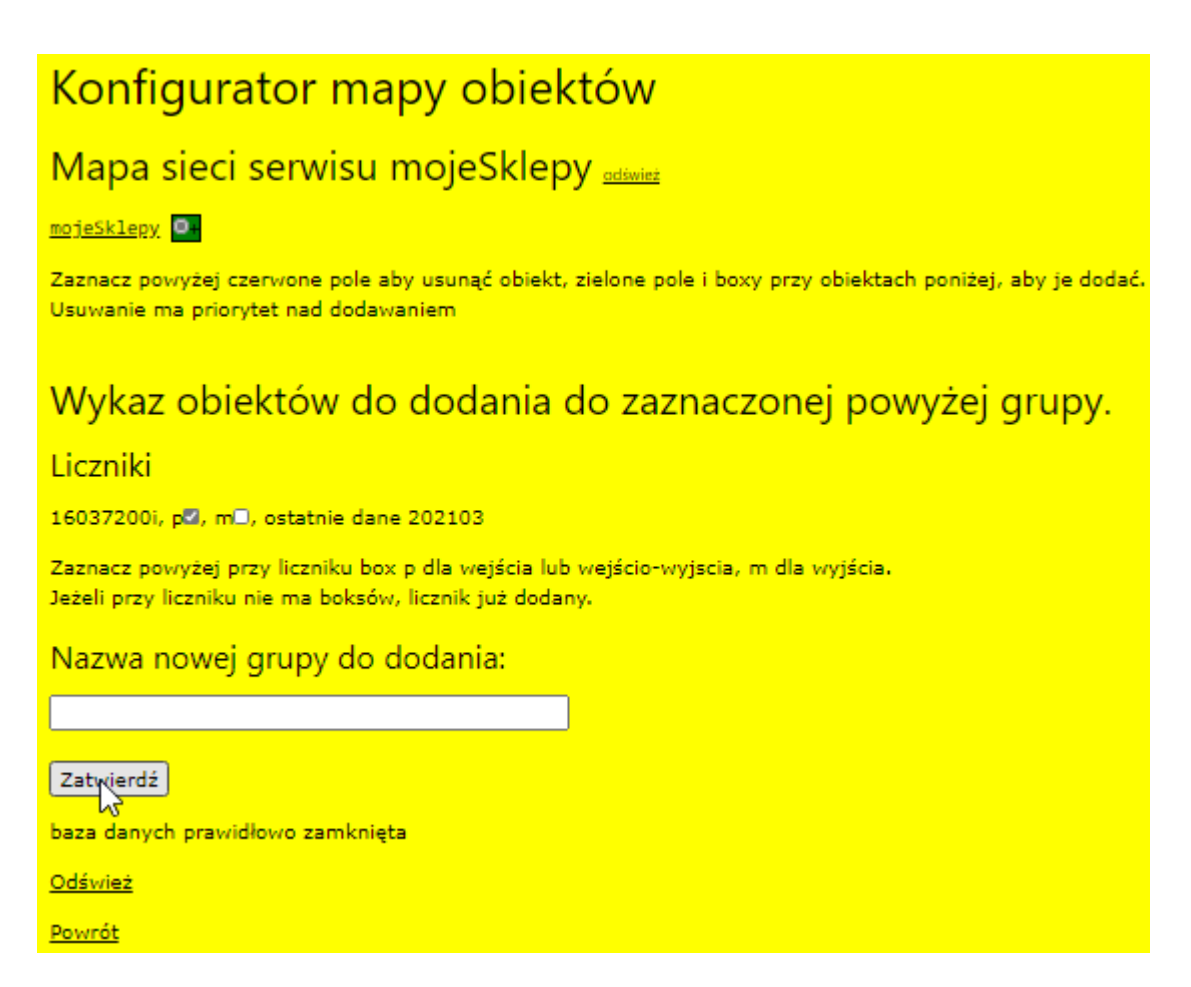

Konfiguracja mapy jest całkowicie wirtualna i nie wpływa na dane w bazie danych. Usuwanie liczników z mapy wpływa tylko na mapę. Dlatego można testować bezpiecznie różne ustawienia.

W górnej części strony wyświetlana jest mapa sieci. Zielone przyciski zaznacza się, jeżeli do grupy przy której znajduje się ten zielony przycisk chcemy dodać obiekty wskazane wykazie obiektów dodania. Czerwony przycisk służy do usunięcia grupy lub obiektu.

Podstawowe działanie to zaznaczenie kontrolki przy grupie głównej , w tym przypadku mojeSklepy.

Następnie możemy zaznaczyć wybranie liczniki, zaznaczając przy nich pole [p], lub stworzyć podgrupę, wpisując jej nazwę i [zatwierdź]. Wybrane liczniki lub grupa z wprowadzoną nazwą dodadzą się do grupy zaznaczonej na mapie sieci w górnej części strony. Jeżeli stworzyliśmy grupę, możemy dodać do niej liczniki.

| Konfigurator mapy obiektów                                                                                      |                                                                                                    |  |  |  |  |
|----------------------------------------------------------------------------------------------------|----------------------------------------------------------------------------------------------------|--|--|--|--|
| Mapa sieci serwisu mojeSklepy                                                                                   | Mapa sieci serwisu mojeSklepy <sub>adwież</sub>                                                                                                |  |  |  |  |
| Dodawanie do grupy mojeSklepy:<br>Dodano mojeSklepy,16037200i,p                                                 | Dodawanie do grupy mojeSklepy:<br>Dodano mojeSklepy,16037200i,p                                                                                |  |  |  |  |
| <u>mojeSklepy</u><br>16037200i p                                                                                |                                                                                                    |  |  |  |  |
| Zaznacz powyżej czerwone pole aby usunąć obiekt, z<br>Usuwanie ma priorytet nad dodawaniem                      | Zaznacz powyżej czerwone pole aby usunąć obiekt, zielone pole i boxy przy obiektach poniżej, aby je do<br>Usuwanie ma priorytet nad dodawaniem |  |  |  |  |
| Wykaz obiektów do dodania d                                                                                     | o zaznaczonej powyżej grupy                                                                                                    |  |  |  |  |
| Liczniki                                                                                                    |                                                                                                    |  |  |  |  |
| 16037200i, grupa: mojeSklepy, ostatnie dane 20210:                                                              | 3                                                                                                    |  |  |  |  |
| Zaznacz powyżej przy liczniku box p dla wejścia lub v<br>Jeżeli przy liczniku nie ma boksów, licznik już dodany | vejścio-wyjscia, m dla wyjścia.                                                                                                    |  |  |  |  |
| Nazwa nowej grupy do dodania:                                                                                   | 2                                                                                                    |  |  |  |  |
|                                                                                                    |                                                                                                    |  |  |  |  |
| Zatwierdź                                                                                                    |                                                                                                    |  |  |  |  |
| baza danych prawidłowo zamknięta                                                                                |                                                                                                    |  |  |  |  |
| <u>Odśwież</u>                                                                                                  |                                                                                                    |  |  |  |  |
| Powrót                                                                                                    |                                                                                                    |  |  |  |  |

Licznik dodany. Klikamy [Powrót] i wracamy do strony głównej konfiguratora.

## Konfiguracja użytkowników.

Następny etap to konfiguracja użytkowników. Klikamy odpowiedni odnośnik:

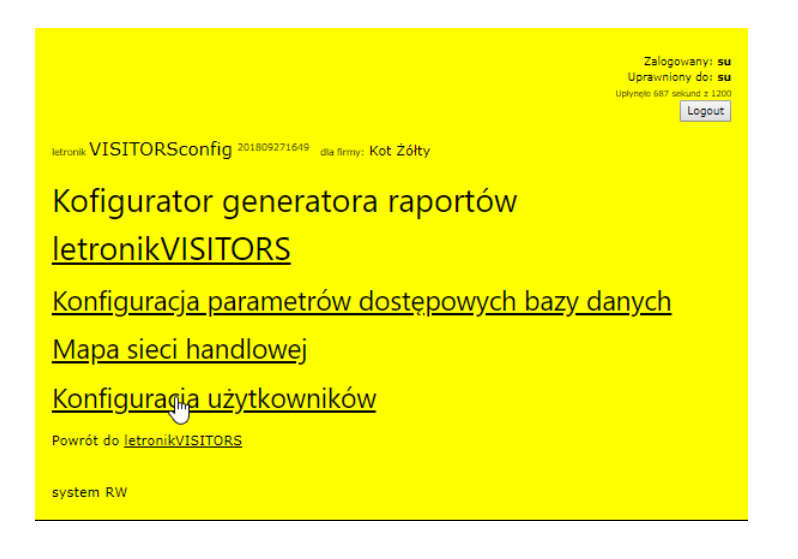

Otworzy się strona:

| Konfiguracja servisu mojeSklepy <u>odśwież</u><br>Możesz zmienić hasło, dodać lub usunąć użytkonwika. System RW |                                    |            |         |       |             |  |  |
|----------------------------------------------------------------------------------------------------|------------------------------------|------------|---------|-------|-------------|--|--|
|                                                                                                    | Usuń                               | Użytkownik | Grupa   | Hasło | Powtórka h. |  |  |
|                                                                                                    | $\bigcirc$                         | main       | network |       |             |  |  |
|                                                                                                    | $\bigcirc$                         | su         | su      |       |             |  |  |
|                                                                                                    | Nowy                               |            |         |       |             |  |  |
|                                                                                                    | Zatwierdź <u>Odśwież</u><br>Powrót |            |         |       |             |  |  |

Możemy dodawać, usuwać użytkowników i zmieniać hasła. Jeżeli chcemy zmienić grupę użytkownika, trzeba go usunąć i utworzyć na nowo. **Po zatwierdzeniu** 

### zmian znika pole Zatwierdź, aby wprowadzać dalsze zmiany należy kliknąć [Odśwież]

Utworzymy użytkownika admin z dostępem do grupy mojeSklepy. Zanim cokolwiek wpiszemy na tej stronie, należy sprawdzić, czy widoczna jest kontrolka [Zatwierdź]. Jeżeli nie, klikamy [Odśwież].

| letr                                                          | letronik VISITORSconfig 202102171338 dia firmy: mojeSklepy |            |            |       |             |  |  |
|---------------------------------------------------------------|------------------------------------------------------------|------------|------------|-------|-------------|--|--|
| K                                                             | Konfiguracja servisu mojeSklepy outwee                     |            |            |       |             |  |  |
| Możesz zmienić hasło, dodać lub usunąć użytkonwika. System RW |                                                            |            |            |       |             |  |  |
|                                                               | Usuń                                                       | Użytkownik | Grupa      | Hasło | Powtórka h. |  |  |
|                                                               | $\bigcirc$                                                 | main       | network    |       |             |  |  |
|                                                               | $\bigcirc$                                                 | su         | su         |       |             |  |  |
|                                                               | Nowy                                                       | admin      | mojeSklepy | ••••• | •••••       |  |  |
|                                                               | Zatwierdź <u>Odśwież</u><br>Powrót                         |            |            |       |             |  |  |

#### I klikamy [Zatwierdź].

| let | ronik VISI                                                    | TORSconfig 202102171338 | dafirmy: mojeSklepy  |              |             |  |  |  |  |  |  |
|-----|---------------------------------------------------------------|-------------------------|----------------------|--------------|-------------|--|--|--|--|--|--|
| K   | onfig                                                         | uracja servisu          | mojeSklepy <u></u>   | <u>ez</u>    |             |  |  |  |  |  |  |
| Мо  | Możesz zmienić hasio, dodać lub usunąć użytkonwika. System RW |                         |                      |              |             |  |  |  |  |  |  |
|     | Usuń                                                          | Użytkownik              | Grupa                | Hasło        | Powtórka h. |  |  |  |  |  |  |
|     | $\bigcirc$                                                    | admin                   | mojeSklepy           |              |             |  |  |  |  |  |  |
|     | $\bigcirc$                                                    | main                    | network              |              |             |  |  |  |  |  |  |
|     | $\bigcirc$                                                    | su                      | su                   |              |             |  |  |  |  |  |  |
|     | Nowy                                                          |                         |                      |              |             |  |  |  |  |  |  |
|     | <u>Odśwież</u><br><u>Powrót</u>                               | admin 21232f297a57      | 'a5a743894a0e4a801fc | 3:mojeSklepy |             |  |  |  |  |  |  |

Na dole strony są informacje o wykonanej operacji. Należy kliknąć Odśwież, żeby konfigurować dalej.

Teraz usuniemy użytkownika main.

| K |                    | uracja servisu<br>hasko, dodać lub usunąć użytkorwilka. | mojeSklepy <sub>odsví</sub><br><sub>System RW</sub> | <u>ez</u> |             |
|---|--------------------|---------------------------------------------------------|-----------------------------------------------------|-----------|-------------|
|   | Usuń               | Użytkownik                                              | Grupa                                               | Hasło     | Powtórka h. |
|   | $\bigcirc$         | admin                                                   | mojeSklepy                                          |           |             |
|   |                    | main                                                    | network                                             |           |             |
|   | $\bigcirc$         | su                                                      | su                                                  |           |             |
|   | Nowy               |                                                         |                                                     |           |             |
|   | Zatwiero<br>Powrót | <mark>lż</mark> <u>Odśwież</u>                          |                                                     |           |             |

| K |                          | uracja servisu      | mojeSklepy odswi<br>System RW | <u>et</u> |             |
|---|--------------------------|---------------------|-------------------------------|-----------|-------------|
|   | Usuń                     | Użytkownik          | Grupa                         | Hasło     | Powtórka h. |
|   | $\bigcirc$               | admin               | mojeSklepy                    |           |             |
|   | 0                        | su                  | su                            |           |             |
|   | Nowy                     |                     |                               |           |             |
|   | <u>Odśwież</u><br>Powrót | main Użytkownik ska | asowany main                  |           |             |

Należy koniecznie zmienić hasło administratora strony su. Klikamy Odśwież i wpisujemy hasło w odpowiednie pola i zatwierdzamy.

| letr                                                          | letronik VISITORSconfig 202102171338 dia firmy: mojeSklepy |                |                                   |            |             |  |  |  |  |  |  |  |
|---------------------------------------------------------------|------------------------------------------------------------|----------------|-----------------------------------|------------|-------------|--|--|--|--|--|--|--|
| K                                                             | onfig                                                      | uracja servisu | <mark>mojeSklepy <u>∞∞</u></mark> | e <u>z</u> |             |  |  |  |  |  |  |  |
| Możesz zmienić hasło, dodać lub usunąć użytkonwika. System RW |                                                            |                |                                   |            |             |  |  |  |  |  |  |  |
|                                                               | Usuń                                                       | Użytkownik     | Grupa                             | Hasło      | Powtórka h. |  |  |  |  |  |  |  |
|                                                               | $\bigcirc$                                                 | admin          | mojeSklepy                        |            |             |  |  |  |  |  |  |  |
|                                                               | 0                                                          | su             | su                                | •••••      | •••••       |  |  |  |  |  |  |  |
|                                                               | Nowy                                                       |                |                                   |            |             |  |  |  |  |  |  |  |
|                                                               | Zatwier                                                    | dź Odśwież     |                                   |            |             |  |  |  |  |  |  |  |
|                                                               | <u>Powrót</u>                                              |                |                                   |            |             |  |  |  |  |  |  |  |

W opisany powyżej sposób możemy dodać więcej użytkowników. Jeżeli utworzyliśmy na mapie sieci sklepów grupy i podgrupy, użytkownicy mają dostęp tylko do swoich grup i ich podgrup. Możemy każdy sklep umieścić w grupie i dostęp do niej dać kierownikowi sklepu. Kierownicy będą mogli sprawdzić dane swojego sklepu ale nie zobaczą innych.

# Uruchomienie generatora raportów letronikVISITORS

Następnie możemy zalogować się do przeglądarki raportów.

localhost:8844/lv.py

Początkowe dane do logowania.

Serwis: mojeSlepy

Login: admin

Hasło ustawione powyżej.

| 1 |                                |                                       |  |  |  |  |  |  |  |
|---|--------------------------------|---------------------------------------|--|--|--|--|--|--|--|
|   | Logowanie                      |                                       |  |  |  |  |  |  |  |
|   | Dziękujemy za skr<br>Zapraszan | vrzystanie z serwisu.<br>ny ponownie. |  |  |  |  |  |  |  |
|   | Serwis: mo                     | ojeSklepy                             |  |  |  |  |  |  |  |
|   | Login: ad                      | min                                   |  |  |  |  |  |  |  |
|   | Haeło:                         |                                       |  |  |  |  |  |  |  |
|   | E                              | nter                                  |  |  |  |  |  |  |  |

Po zalogowaniu otworzy się przeglądarka raportów.

letronik VISITORS 202102241559 dla finny: mojeSklepy

lle pomocy potrzebujesz 🛛 🗸

Ustawianie godzin: ręcznie O automat ® START 01.03.2021 🖾 00:00 STOP 01.03.2021 🔛 24:00 OBECNI O: 24:00

|            | (  | Odn    | iedziay<br>od 2021 | w firmie mojeSklepy <u>CSV</u> <u>XLSX</u><br>03-01 00:00 do 2021-03-01 24:00 |   |   |   |
|------------|----|--------|--------------------|-------------------------------------------------------------------------------|---|---|---|
| Obiekt     | Sz | В      | Wzrost             | Graf                                                                          | F | K | 8 |
| mojeSklepy | g  | $\Box$ | 27                 |                                                                               | 0 | 0 | 0 |
| RAZE       | м  | Ο      | 27                 |                                                                               | 0 | 0 | 0 |
| ۲          |    |        | 0                  | 0 0 0                                                                         | ) |   |   |

| Obiekty        | Cofnij                          | Home             | Rekordy | Mesiące |
|----------------|---------------------------------|------------------|---------|---------|
| (B)<br>Wejścia | O<br>Wejścia - p<br>Wyjścia - m | O<br>Róźnica p-m | Obecni  | POKAŻ   |

Możemy zmienić daty:

Ictronik VISITORS 202103011409 dla firmy: mojeSklepy

lle pomocy potrzebujesz 🛛 🗸

| Ustawian<br>START                                                                                                    | ie goda<br>23 - 02 | iu: r<br>2 - 20 | cruie<br>21 | 0   | auton | uat ()<br>:00 | )            |                       |
|----------------------------------------------------------------------------------------------------|--------------------|-----------------|-------------|-----|-------|---------------|--------------|-----------------------|
| STOP                                                                                                    | luty 2             | 2021            | ·           |     | 5     | $\uparrow$    | $\downarrow$ | 0: 24:00              |
| Ohie                                                                                                    | pon                | wto             | śro         | czw | pią   | sob           | nie          | 24:00                 |
| mojeSk                                                                                                    | 1                  | 2               | 3           | 4   | 5     | 6             | 7            | 0 0 23                |
| R                                                                                                    | 8                  | 9               | 10          | 11  | 12    | 13            | 14           | 0 0 23                |
|                                                                                                    | 15                 | 16              | 17          | 18  | 19    | 20            | 21           |                       |
| (i)<br>Obic                                                                                                    | 22                 | 23              | 24          | 25  | 26    | 27            | 28           | O O<br>kordy Miesiące |
| (in the second second s | 1                  | Y               |             | 4   | 5     |               |              | O POKAŻ               |
|                                                                                                    |                    | 9               | 10          | 11  | 12    | 13            | 14           |                       |
|                                                                                                    |                    |                 |             |     |       | Dzi           | siaj         |                       |
|                                                                                                    |                    | -               | -           | -   | -     | -             |              |                       |

Po zaznaczeniu obiektu w kolumnie B i (rekordy) i [POKAŻ], zostaną pokazane rekordy dzienne dla wybranego obiektu

| letronik VI                                                                                                    | Sľ                  | FORS 24                                                                                    | 0210                                                                             | 3011409 dla f                                    | imiy: mojeSkl                                | epy       |                                                                                                    |                       |                                           |  |  |  |
|----------------------------------------------------------------------------------------------------|---------------------|--------------------------------------------------------------------------------------------|----------------------------------------------------------------------------------|--------------------------------------------------|----------------------------------------------|-----------|----------------------------------------------------------------------------------------------------|-----------------------|-------------------------------------------|--|--|--|
| lle pomocy j                                                                                                    | otrz                | chujesz 🛛 💊                                                                                | /                                                                                |                                                  |                                              |           |                                                                                                    |                       |                                           |  |  |  |
| Ustanianie<br>START 2                                                                                                    | <b>god</b><br>3 - 0 | lziu: ręcznie<br>2 - 2021                                                                  | 0                                                                                | automat ®                                        |                                              |           |                                                                                                    |                       |                                           |  |  |  |
| STOP 01.03.2021 24:00 OBECNI O: 24:00                                                                                                    |                     |                                                                                            |                                                                                  |                                                  |                                              |           |                                                                                                    |                       |                                           |  |  |  |
|                                                                                                    |                     | Odwiedzia<br>od 200                                                                        | y w<br>21-02                                                                     | firmie mojeS<br>-23 00:00 do 20                  | klepy <u>CSV</u> <u>XL</u><br>21-03-01 24:00 | <u>8X</u> |                                                                                                    |                       |                                           |  |  |  |
| Leboork VISITORS 202103011409         dia finny: mojeSklepy         Termie godzin: ręcznie sutomat @         START 23-02.2021 0000         STOP 01-03.2021 0000         STOP 01-03.2021 0000         Odwiedziny w firmie mojeSklepy CSY XLSX         od 2021-02-20 00:00 do 2021-03-01 24:00         Odwiedziny w firmie mojeSklepy CSY XLSX         Odwiedziny @ firmie mojeSklepy CSY XLSX         RAZEM 0 362         Odwiedziny @ firmie mojeSklepy CSY XLSX         Diekt Sa B Wirrost Graf F K S         mojeSklepy g do 362         Odwiedzalność dzienna. CSV XLSX         Diektery g do 7         0 0 0         Diektery g do 7         0 0 0         Odwiedzalność dzienna. CSV XLSX         Diektery g do 7         0 0 0         Diektery g do 7         0 0 0         Odwiedzing colspan="2">Miesiące         Odwiedzing colspan="2">Miesiące         Odwiedzing colspan="2">Miesiące         Odwiedzing colspan="2">Miesiące         Odwiedzing colspan="2" </td <td></td> <td></td> |                     |                                                                                            |                                                                                  |                                                  |                                              |           |                                                                                                    |                       |                                           |  |  |  |
| RAZ                                                                                                    | EM                  | I 🗆 362                                                                                    | -                                                                                |                                                  |                                              | 0 0 0     |                                                                                                    |                       |                                           |  |  |  |
| Odwiedza                                                                                                    | lno                 | ść dzienna                                                                                 |                                                                                  | SV XLSX                                          |                                              |           |                                                                                                    |                       |                                           |  |  |  |
|                                                                                                    |                     |                                                                                            |                                                                                  |                                                  |                                              |           |                                                                                                    |                       |                                           |  |  |  |
| Data                                                                                                    | в                   | Obiekt                                                                                     | Se                                                                               | Wzrost                                           | Gr                                           | af        | F                                                                                                  | K                     | 8                                         |  |  |  |
| Data<br>210223:2                                                                                                    | B                   | Obiekt<br>mojeSklepy                                                                       | Sn<br>g                                                                          | Wzrost<br>67                                     | Gr                                           | af        | <b>F</b>                                                                                           | <b>K</b>              | <b>S</b><br>0                             |  |  |  |
| Data<br>210223:2<br>210224:3                                                                                                    | B                   | Obiekt<br>mojeSklepy<br>mojeSklepy                                                         | Sz<br>g                                                                          | 67<br>36                                         | Gr                                           | af        | <b>F</b><br>0                                                                                      | <b>K</b><br>0         | 8<br>0<br>0                               |  |  |  |
| Data<br>210223:2<br>210224:3<br>210225:4                                                                                                    | B<br>0              | Obiekt<br>mojeSklepy<br>mojeSklepy<br>mojeSklepy                                           | Sa<br>g<br>g                                                                     | 67<br>36<br>67                                   | Gr                                           | af        | <b>F</b><br>0<br>0                                                                                 | 0<br>0                | 8<br>0<br>0                               |  |  |  |
| Data<br>210223:2<br>210224:3<br>210225:4<br>210226:5                                                                                                    | B<br>0<br>0         | Obiekt<br>mojeSklepy<br>mojeSklepy<br>mojeSklepy                                           | 5m<br>80<br>80<br>80<br>80<br>80                                                 | W2rost<br>67<br>36<br>67<br>69                   | Gr                                           | af<br>I   | <b>F</b><br>0<br>0                                                                                 | 0<br>0<br>0           | 8<br>0<br>0<br>0                          |  |  |  |
| Data<br>210223:2<br>210224:3<br>210225:4<br>210226:5<br>210227:6                                                                                                    | B<br>0<br>0         | Obiekt<br>mojeSklepy<br>mojeSklepy<br>mojeSklepy<br>mojeSklepy                             | 5a<br>8<br>8<br>8<br>8<br>8<br>8<br>8<br>8                                       | W2rost<br>67<br>36<br>67<br>69<br>41             | Gri                                          | af<br>I   | <b>F</b><br>0<br>0<br>0<br>0                                                                       | 0<br>0<br>0           | 8<br>0<br>0<br>0<br>0                     |  |  |  |
| Data<br>210223:2<br>210224:3<br>210225:4<br>210225:4<br>210226:5<br>210227:6<br>210228:0                                                                                                    | B<br>0<br>0<br>0    | Obiekt<br>mojeSklepy<br>mojeSklepy<br>mojeSklepy<br>mojeSklepy<br>mojeSklepy               | 5±<br>00<br>00<br>00<br>00<br>00<br>00<br>00<br>00<br>00<br>0                    | W2rost<br>67<br>36<br>67<br>69<br>41<br>38       | Gr                                           |           | F <ul> <li>0</li> <li>0</li> <li>0</li> <li>0</li> <li>0</li> <li>0</li> </ul>                     | 0<br>0<br>0<br>0      | 8<br>0<br>0<br>0<br>0<br>0                |  |  |  |
| Data<br>210223:2<br>210224:3<br>210225:4<br>210225:4<br>210227:6<br>210227:6<br>210228:0<br>210301:1                                                                                                    |                     | Obiekt<br>mojeSklepy<br>mojeSklepy<br>mojeSklepy<br>mojeSklepy<br>mojeSklepy<br>mojeSklepy | 5m<br>0<br>0<br>0<br>0<br>0<br>0<br>0<br>0<br>0<br>0<br>0<br>0<br>0              | Wzrost<br>67<br>36<br>67<br>69<br>41<br>38<br>44 | Gr                                           |           | F<br>0<br>0<br>0<br>0<br>0                                                                         | 0<br>0<br>0<br>0<br>0 | S<br>0<br>0<br>0<br>0<br>0<br>0<br>0<br>0 |  |  |  |
| Data<br>210223:2<br>210224:3<br>210225:4<br>210226:5<br>210227:6<br>210227:6<br>210228:0<br>210301:1                                                                                                    |                     | Obiekt<br>mojeSklepy<br>mojeSklepy<br>mojeSklepy<br>mojeSklepy<br>mojeSklepy<br>mojeSklepy | 5m<br>30<br>30<br>30<br>30<br>30<br>30<br>30<br>30<br>30<br>30<br>30<br>30<br>30 | Wzrost<br>67<br>36<br>67<br>69<br>41<br>38<br>44 | Gr                                           |           | <ul> <li>F</li> <li>0</li> <li>0</li> <li>0</li> <li>0</li> <li>0</li> <li>0</li> <li>0</li> </ul> | 0<br>0<br>0<br>0      | 8<br>0<br>0<br>0<br>0<br>0<br>0           |  |  |  |
| Data<br>210223:2<br>210224:3<br>210225:4<br>210225:4<br>210226:5<br>210227:6<br>210228:0<br>210301:1                                                                                                    |                     | Objekt<br>mojeSklepy<br>mojeSklepy<br>mojeSklepy<br>mojeSklepy<br>mojeSklepy               | 5 12 12 12 12 12 12 12 12 12 12 12 12 12                                         | Vzrost<br>67<br>36<br>67<br>41<br>38<br>44<br>44 | Gr:                                          | sf        | F<br>0<br>0<br>0<br>0<br>0                                                                         | K<br>0<br>0<br>0<br>0 | S<br>0<br>0<br>0<br>0<br>0                |  |  |  |

Po wybraniu dni w kolumnie B

#### lle pomocy potrzebujesz 🛛 🗸

| Ustawia <u>nie</u> g                                                                      | odz | iu: 1 | recznie ( | _ sutomat @           |   |   |   |  |  |
|-------------------------------------------------------------------------------------------|-----|-------|-----------|-----------------------|---|---|---|--|--|
| START 23                                                                                  | 02  | - 20  | 321       | 00:00                 |   |   |   |  |  |
| STOP 01.                                                                                  | 03  | . 20  | 21        | 24:00 OBECNI O: 24:00 |   |   |   |  |  |
| Odwiedziny w firmie mojeSklepy <u>CSV XLSX</u><br>ed 2021-02-23 00:00 de 2021-03-01 24:00 |     |       |           |                       |   |   |   |  |  |
| Obiekt                                                                                    | Sz  | В     | Wzrost    | Graf                  | F | K | S |  |  |
| maiaSklanu                                                                                |     | 100   | 2.62      |                       | 0 | 0 | 0 |  |  |

| I | тојезкјеру | 8 |   | 302 | U | 0 |   |
|---|------------|---|---|-----|---|---|---|
|   | RAZE       | м | Ο | 362 | 0 | 0 | 0 |
| 1 |            |   |   |     |   |   | _ |

| Data     | В      | Obiekt     | Sz | Wzrost | Graf | F | K | 3 |
|----------|--------|------------|----|--------|------|---|---|---|
| 210223:2 |        | mojeSklepy | g  | 67     |      | 0 | 0 | 0 |
| 210224:3 | $\Box$ | mojeSklepy | g  | - 36   |      | 0 | 0 | 0 |
| 210225:4 | 0      | mojeSklepy | g  | 67     |      | 0 | 0 | 0 |
| 210226:5 | Ο      | mojeSklepy | g  | 69     |      | 0 | 0 | 0 |
| 210227:6 |        | mojeSklepy | g  | 41     |      | 0 | 0 | 0 |
| 210228:0 |        | mojeSklepy | g  | 38     |      | 0 | 0 | 0 |
| 210301:1 | h      | mojeSklepy | g  | 44     |      | 0 | 0 | 0 |

| Obiekty       | O<br>Cofnij                     | O<br>Home        | Rekordy | O<br>Mesiqoe |
|---------------|---------------------------------|------------------|---------|--------------|
| ()<br>Wejšcia | O<br>Wejścia - p<br>Wyjścia - m | O<br>Rôžnica p-m | Obecni  | POKAŻ        |

zaznaczone (Rekordy) i [POKAŻ] - wybrane dni rozwiną się na godziny:

|            |    | Odw        | iedziny<br>od 2021 | w firmie mojeSklepy <u>CSV</u> <u>XLSX</u><br>-02-23 00:00 do 2021-03-01 24:00 |   |   |   |
|------------|----|------------|--------------------|--------------------------------------------------------------------------------|---|---|---|
| Obiekt     | Sz | В          | Wzrost             | Graf                                                                           | F | K | S |
| mojeSklepy | g  |            | 362                |                                                                                | 0 | 0 | 0 |
| RAZE       | М  | $\bigcirc$ | 362                |                                                                                | 0 | 0 | 0 |

Odwiedzalność dzienna. <u>CSV</u> <u>XLSX</u>

| Data     | В      | Obiekt     | Sz | Wzrost | Graf | F | K | 8 |
|----------|--------|------------|----|--------|------|---|---|---|
| 210223:2 |        | mojeSklepy | g  | 67     |      | 0 | 0 | 0 |
| 210224:3 | $\Box$ | mojeSklepy | g  | 36     |      | 0 | 0 | 0 |
| 210225:4 |        | mojeSklepy | g  | 67     |      | 0 | 0 | 0 |
| 210226:5 | $\Box$ | mojeSklepy | g  | 69     |      | 0 | 0 | 0 |
| 210227:6 |        | mojeSklepy | g  | 41     |      | 0 | 0 | 0 |
| 210228:0 | 0      | mojeSklepy | g  | 38     |      | 0 | 0 | 0 |
| 210301:1 |        | mojeSklepy | g  | 44     |      | 0 | 0 | 0 |

Tablica godzinowa dnia 210228:0. <u>CSV XLSX</u>

| Godzins | Obiekt     | Sz | Wzrost | Graf | F      | к      | 8 |
|---------|------------|----|--------|------|--------|--------|---|
| 01      | mojeSklepy | g  | 0      |      | 0      | 0      | 0 |
| 02      | mojeSklepy | g  | 0      |      | 0      | 0      | 0 |
| 03      | mojeSklepy | g  | 0      |      | 0      | 0      | 0 |
| 04      | mojeSklepy | g  | 0      |      | 0      | 0      | 0 |
| 05      | mojeSklepy | g  | 0      |      | 0      | 0      | 0 |
| 06      | mojeSklepy | g  | 1      |      | 0      | 0      | 0 |
| 07      | mojeSklepy | g  | - 3    |      | 0      | 0      | 0 |
| 08      | mojeSklepy | g  | 1      |      | 0      | 0      | 0 |
| 09      | mojeSklepy | 8  | 5      |      | 0      | 0      | 0 |
| 10      | mojeSklepy | g  | 0      |      | 0      | 0      | 0 |
| 11      | mojeSklepy | 8  | 2      |      | 0      | 0      | 0 |
| 12      | mojeSklepy | g  | 2      |      | 0      | 0      | 0 |
| 13      | mojeSklepy | 8  | 2      |      | 0      | 0      | 0 |
| 14      | mojeSklepy | 8  | 6      |      | 0      | 0      | 0 |
| 15      | mojeSklepy | 8  | 3      |      | 0      | 0      | 0 |
| 10      | mojeSklepy | 8  | 2      |      | 0      | 0      | 0 |
| 17      | mojeSklepy | 8  | 4      |      | 0      | 0      | 0 |
| 18      | mojeskiepy | 8  |        |      | U<br>M | U<br>O | 0 |
| 19      | mojeSkiepy | 8  | 4      |      | 0      | 0      | 0 |
| 20      | mojesklepy | 8  | 0      |      | 0      | 0      | 0 |
| 21      | mojeSklepy | 8  | 0      |      | 0      | 0      | 0 |
| 22      | mojeSklepy | 8  | 0      |      | 0      | 0      | 0 |
| 23      | majaShlanu | 8  | 0      |      | 0      | 0      | 0 |
| - 24    | mojeskiepy | 18 | 0      |      | 0      | 0      |   |

Filmik demonstrujący obsługę generatora raportów: <u>https://letronik.net.pl/</u> <u>doc/IV.mp4</u>

# Windows. Ułatwienie uruchomienia aplikacji -

# plik lv.bat

Pozamykaj wiersze poleceń, przeglądarkę.

Otwórz notatnik i otwórz plik lv.bat z katalogu C:\Users\fotok\Documents\IV Uwaga!: w powyższych i poniższych ścieżkach nalyży zmienić *fotok* na swoją nazwę użytkonika.

C: cd C:\Users\fotok\Documents\IV start server.py start http://localhost:8844/lv.py?userD=admin^&paneID=mojeSklepy

Zmień odpowiednio użytkownika (admin) i nazwę serwisu (mojeSlepy).

Na ten plik wskazuje skrót C:\Users\fotok\Documents\IV\IVstart

Skopiuj go na pulpit.

Powstanie na pulpicie ikona IVstart. Kliknięcie w nią i zaakceptowanie uprawnień:

# System Windows ochronił ten komputer

Filtr Microsoft Defender SmartScreen uniemożliwił uruchomienie nierozpoznanej aplikacji. Uruchomienie tej aplikacji może spowodować zagrożenie komputera. <u>Więcej informacji</u>

| System Windows ochronił ten komputer                                                                                                    |                  |                |  |  |  |
|----------------------------------------------------------------------------------------------------|------------------|----------------|--|--|--|
| Filtr Microsoft Defender SmartScreen uniemożliwił uruchomienie<br>nierozpoznanej aplikacji. Uruchomienie tej aplikacji może spowodować<br>zagrożenie komputera. |                  |                |  |  |  |
| Aplikacja: Iv.bat<br>Wydawca: Nieznany wydawca                                                                                                    | 3                |                |  |  |  |
|                                                                                                    | Uruchom)imimo to | Nie uruchamiaj |  |  |  |

uruchomi aplikację. Najpierw pojawi się czarne okno konsoli, a potem otworzy się przeglądarka z raportami.

Czarne okno można zminimalizować, ale nie zamykać póki korzystamy z przeglądarki raportów.

# Automatyczne uruchamianie server.py

Jest taka możliwość, ale ikona jest IVstart jest chyba wygodniejsza.

Otwórz uruchom:

| F      | Ľ                       | ŝ          |   | Filtry $\checkmark$ |
|--------|-------------------------|------------|---|---------------------|
| Najlep | oszy wyn                | ik         |   |                     |
| 9      | <b>Uruch</b><br>Aplikad | iom<br>cja | 6 |                     |
| Ustaw  | vienia (4·              | +)         |   |                     |

, 𝒫 uruchom

Wpisz

shell:startup

| 📨 Run         |                                  | ×                                                                            |
|---------------|----------------------------------|------------------------------------------------------------------------------|
|               | Type the name of resource, and W | of a program, folder, document, or Internet<br>/indows will open it for you. |
| <u>O</u> pen: | shell:startup                    | ~                                                                            |
|               |                                  | OK Cancel <u>B</u> rowse                                                     |

W katalogu autostart utwórz skrót do C:\Users\fotok\Documents\IV\server.py

| •                                                                                                    | t > Programy > Autostart    | ~ 0             | Przeszukaj: Au | itostart      | م |
|----------------------------------------------------------------------------------------------------|-----------------------------|-----------------|----------------|---------------|---|
| Nazv<br>Nazv                                                                                                    | wa                          | Dat             | a modyfikacji  | Тур           |   |
| Szybki dőstép                                                                                                    | Ter                         | folder iest pus | stv.           |               |   |
| Pohrane 🖌                                                                                                    | Widok                       | >               |                |               |   |
| Dokumenty                                                                                                    | Sortuj według               | >               |                |               |   |
| 🖬 Obrazy                                                                                                    | Grupuj według               | >               |                |               |   |
| h Muzyka                                                                                                    | Odśwież                     |                 |                |               |   |
| Python27                                                                                                    | Dostosuj ten folder         |                 |                |               |   |
| server                                                                                                    | Wklej                       |                 |                |               |   |
| Wideo                                                                                                    | Wklej skrót                 |                 |                |               |   |
| 0D:                                                                                                    | Cofnij Usuń                 | Ctrl+Z          |                |               |   |
| OneDrive                                                                                                    | Udziel dostępu do           | >               |                |               |   |
| Ten komputer                                                                                                    | Nowy                        | >               | Folder         |               |   |
| Sieć                                                                                                    | Właściwości                 |                 | Skr            |               |   |
|                                                                                                    | _                           |                 | IrfanView BMP  | File          |   |
| <                                                                                                    |                             |                 | Kontakt        |               |   |
| nenty: 0                                                                                                    |                             | 4               | Dokument sfo   | rmatowany     |   |
|                                                                                                    | Element d                   | ocelowy:        | Dokument tek   | stowy         |   |
|                                                                                                    |                             |                 | Folder skompr  | esowany (zip) |   |
|                                                                                                    |                             |                 |                |               |   |
|                                                                                                    |                             |                 |                |               | > |
|                                                                                                    |                             |                 |                |               | 0 |
|                                                                                                    |                             |                 |                |               |   |
| 👔 Tworzenie skrótu                                                                                                    |                             |                 |                |               |   |
| 🛛 Tworzenie skrótu                                                                                                    |                             |                 |                |               |   |
| <ul> <li>Tworzenie skrótu</li> <li>Jak chcesz nazwać s</li> </ul>                                                                                           | krót?                       |                 |                |               |   |
| <ul> <li>Tworzenie skrótu</li> <li>Jak chcesz nazwać s</li> </ul>                                                                                           | krót?                       |                 |                |               |   |
| Tworzenie skrótu Jak chcesz nazwać s Wpisz nazwę tego skrótu:                                                                                               | krót?                       |                 |                |               |   |
| <ul> <li>Tworzenie skrótu</li> <li>Jak chcesz nazwać s</li> <li>Wpisz nazwę tego skrótu:<br/>server.py</li> </ul>                                           | krót?                       |                 |                |               |   |
| <ul> <li>Tworzenie skrótu</li> <li>Jak chcesz nazwać s</li> <li>Wpisz nazwę tego skrótu:</li> <li>server.py</li> </ul>                                      | krót?                       |                 |                |               |   |
| Tworzenie skrótu<br>Jak chcesz nazwać s<br>Wpisz nazwę tego skrótu:<br>server.py                                                                            | krót?                       |                 |                |               |   |
| Tworzenie skrótu Jak chcesz nazwać s Wpisz nazwę tego skrótu: server.py Kliknij przycisk Zakończ, a                                                         | krót?<br>by utworzyć skrót. |                 |                |               |   |
| Tworzenie skrótu Jak chcesz nazwać s Wpisz nazwę tego skrótu: server.py Kliknij przycisk Zakończ, a                                                         | krót?<br>by utworzyć skrót. |                 |                |               |   |
| <ul> <li>Tworzenie skrótu</li> <li>Jak chcesz nazwać s</li> <li>Wpisz nazwę tego skrótu:</li> <li>server.py</li> <li>Kliknij przycisk Zakończ, a</li> </ul> | krót?<br>by utworzyć skrót. |                 |                |               |   |

Zakończ

Anuluj

| 📕 🛛 🛃 🖛 🗍 Autostar                                                                                                    | t                               | Narzędzia skrót                                                                                      | ów                                               |                                                                         | - 0           | ×   | • ~   |
|----------------------------------------------------------------------------------------------------|---------------------------------|----------------------------------------------------------------------------------------------------|--------------------------------------------------|-------------------------------------------------------------------------|---------------|-----|-------|
| Plik Narzędzia główr                                                                                                    | e Udostępnianie Widok           | Zarządzanie                                                                                          |                                                  |                                                                         |               | ~ 🔞 | 10502 |
| ← → × ↑ 📙 « M                                                                                                    | 1enu Start → Programy → Autosta | art v                                                                                                | ō                                                | Przeszukaj: A                                                           | utostart      | Q   | 10302 |
| 🖈 Szybki dostęp                                                                                                    | Nazwa                           |                                                                                                    | Data 22.0                                        | a modyfikacji<br>5.2019 10:22                                           | Typ<br>Skrót  |     |       |
| <ul> <li>Pulpit</li> <li>Pobrane</li> <li>Dokumenty</li> <li>Obrazy</li> <li>Muzyka</li> <li>Python27</li> <li>server</li> <li>Wideo</li> </ul> |                                 | Otwórz<br>Przenieś d<br>Otwórz lo<br>Edit with I<br>Skanuj prz<br>Otwórz za<br>Przywróć<br>Wyślij do | lo usł<br>kaliza<br>DLE<br>zy uży<br>pom<br>popr | lugi OneDrive<br>ację pliku<br>yciu programu \<br>nocą<br>zednie wersje | Windows Defen | der |       |
| ConeDrive Ten komputer                                                                                                    |                                 | Wytnij<br>Kopiuj                                                                                     |                                                  |                                                                         |               |     |       |
| 🥑 Sieć                                                                                                    |                                 | Utwórz sk<br>Usuń<br>Zmień naz                                                                       | rót<br>zwę                                       |                                                                         |               |     |       |
| 1 element 1 zaznaczony                                                                                                    | <pre> v element. 754 B </pre>   | Właś                                                                                                 | ści                                              |                                                                         |               |     |       |

#### Ustaw okno zminimalizowane

| sen               | ver.py                    | ing officiation                                                                 |                  |  |  |  |
|-------------------|---------------------------|---------------------------------------------------------------------------------|------------------|--|--|--|
| Typ docelowy:     | Python                    | File                                                                            |                  |  |  |  |
| Lokalizacja docel | owa: IV                   |                                                                                 |                  |  |  |  |
| Element docelowy  | y: C:\Use                 | ers\fotok\Docum                                                                 | ents\V\server.py |  |  |  |
| Rozpocznij w:     | C:\Use                    | C:\Users\fotok\Documents\VV Brak Zminimalizowane V Nomalne okno Zminimalizowane |                  |  |  |  |
| Klawisz skrótu:   | Brak                      |                                                                                 |                  |  |  |  |
| Uruchom:          | Zminim                    |                                                                                 |                  |  |  |  |
| Komentarz:        | Normal<br>Zminim<br>Zmaks |                                                                                 |                  |  |  |  |
| Otwórz lokaliz    | ację pliku                | Zmień ikonę                                                                     | Zaawansowane     |  |  |  |
|                   |                           |                                                                                 |                  |  |  |  |
|                   |                           |                                                                                 |                  |  |  |  |

#### I Zastosuj.

Po ponownym uruchomieni komputera na dolnym pasku pojawi się ikona wiersza

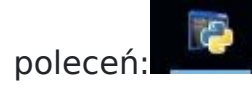

Nie należy jej zamykać dopóki chcemy korzystać z przeglądarki raportów.

Dostępna jest ona w każdej przeglądarce internetowej pod adresem:

#### localhost:8844/lv.py

Serwer www działa po uruchomieniu komputera, nawet jeżeli nikt się nie zaloguje.

Generator raportów jest wtedy dostępny z innych komputerów w tej samej sieci.

### Dostęp zdalny.

Póki uruchomiony jest skrypt server.py, raporty można sprawdzać z innego komputera, pod adresem

#### http://IP:8844/lv.py>

Gdzie IP to adres komputera z uruchomionym server.py. Uwaga. W aplikacji stosowany jest bardzo prosty serwer www. Ze względów bezpieczeństwa należy ograniczyć dostęp do niego tylko do sieci wewnętrznej.

# Linux. Uruchamianie dostępu do raportów.

## Uruchamianie dwuetapowe.

Uruchomienie systemu polega na uruchomieniu serwera www a następnie otwarciu odpowiedniej strony www.

#### **Uruchamianie serwera:**

W terminalu:

#### cd ~/IV; python3 server.py

#### Adres strony www.

Wystarczy wpisać

http://localhost:8844/lv.py

lub:

#### http://localhost:8844/lv.py?userD=admin&panelD=mojeSklepy

zamieniając odpowiedni do potrzeb napisy admin (Login) i mojeSklepy (Serwis)

## Skrót do aplikacji na pulpicie.

### Skrypt uruchamiający

Dla wygodny utworzyliśmy skrypt uruchamiający aplikację i skrót do niego do umieszczenia na pulpicie. Skrót może być zależny od środowiska graficznego Linux i może nie być odpowiedni dla każdego środowiska. Ten był utworzony i testowany na Lubuntu 20.04.

W katalogu IV znajduje się skrypt uruchomienia aplikacji:

#### /home/start/IV/IVstart.sh

```
#!/bin/bash
com="python3 ./server.py"
lxterm -e com &
sleep 1
xdg-open 'http://localhost:8844/lv.py?userD=admin&panelD=mojeSklepy'
```

#### W skrypcie należy poprawić odpowiednio:

Wartość Login (userD) tutaj:

admin

oraz Serwis (penelD) tutaj:

mojeSklepy

#### Skrót na pulpit:

W instalce znajduje się skrypt IVdesktop.py, który tworzy aktywator aplikacji.

Uruchamiamy ten skrypt (klikając go lub w terminalu). Zostanie wygenerowany plik IV.desktop z ikoną aplikacji. Rozszerzenie jest niewidoczne.

| 🗆 lv.bat   |
|------------|
| ► IV       |
| index.html |

Plik kopiujemy na pulpit. Kliknięcie ikony uruchomi aplikację i otworzy przeglądarkę.

# Biblioteki

Archiwum instalacyjne zawiera wszystkie konieczne biblioteki pythona.

W razie problemów można zainstalować je ręcznie

#### Windows

- python -m pip install --upgrade pip
- python -m pip install openpyxl
- python -m pip install mysql.connector
- python -m pip install unidecode
- python -m pip install requests

#### Lubuntu / Debian

- Najpierw instalujemy python3-pip
- start@dv6700:~\$ sudo apt install python3-pip
- python3 -m pip install --upgrade pip
- Successfully installed pip-21.0.1
- python3 -m pip install openpyxl
- python3 -m pip install mysql.connector
- python3 -m pip install unidecode
- python3 -m pip install requests